# 2024년 2학기 파견 교환학생 온라인 지원 메뉴얼

① 인천대학교 통합정보시스템「학사행정」→「학적」→「교환교류관리」→「파견학생신청」클릭

| INU 국립인전대학교<br>동합경보시스템                      | 187.96              | 61 A101 23                                                                                                    | 말면서                        | 10 10        | 63-269-59           | 101-012-025-025    |                     |  |  |
|---------------------------------------------|---------------------|----------------------------------------------------------------------------------------------------|----------------------------|--------------|---------------------|--------------------|---------------------|--|--|
| •रम्भका<br>द्व<br>ब्ह्यू                    |                     | - 614<br>- 유리<br>- 수립                                                                                                    | 11121010121<br>11121010121 | et ×         |                     |                    |                     |  |  |
| -개인학적조회(학생)<br>▲ 학역변분관리<br>- 학적변동관철(유해학)    |                     | - st?n<br>- glat<br>- met                                                                                                    |                            |              |                     | 1941(왕)<br>1941(왕) | CH #1<br>#1 49      |  |  |
| · 전과관리<br>- 전과신성<br>• 부분수전계전용관리             |                     | -51 MI 10-52 MI 10-52 |                            | 61-01        | 1                   | (中)<br>(中)<br>(中)  |                     |  |  |
| - 부복수연개한공신형<br>- 부복수연개한공표기신형                | G 신형대역<br>영문        | 0                                                                                                    | 0.721                      |              | ~                   | 신상일자               | 20: 08-1            |  |  |
| ▲ 11년 일계 등 11년 중간이<br>- 11년 일계 등 11년 공간 11년 | 선발처럼<br>승인상태        | -                                                                                                    |                            | 응안일자         |                     | a<br>1             | 84 44 AD SM         |  |  |
| - 학생사업에 생활해<br>- 학생사업에 생활해<br>- 학생사업에 신형    | 하소아부<br>하소사태        |                                                                                                    |                            | 하(쇼일지)       | )( in               | a                  | 制业料设置               |  |  |
|                                             | <mark>0</mark> 상세대역 | 신망                                                                                                    | - 지방차수<br>기관업              | 6094 AL CEAD | 하시기 바랍니다.<br>기관영 문양 | 9                  | 지망자수 초기와<br>9459 99 |  |  |

\*신청내역에 년도/학기가 <u>2024년 2학기로 설정</u>되어 있는지 반드시 확인 바랍니다. ②

#### 「파견교환교류신청목록」 우측의 「추가」 버튼 클릭

| · 선생이 된 경우에는 전해교육 선생 목소 후에만 해 선생 가는 합니다.<br>• 연연중 또는 승인된 경우 위소 불가 합니다. |   |    |    |    |            |            |      |      |     |       |     |       | 19440 @ C | ● 2世界公      | # <b>0</b> 47 |
|------------------------------------------------------------------------|---|----|----|----|------------|------------|------|------|-----|-------|-----|-------|-----------|-------------|---------------|
|                                                                        | - |    |    | 朝  | 신영일파       | 신발과역       |      | 8227 |     |       | 발형보 |       |           | _           |               |
| 1                                                                      | 섉 | 22 | 95 |    |            |            | 6234 |      | 기관등 | 기관명운동 |     | 법장영문명 | 프로그램링     | 2世<br>从12日以 | 28<br>7094    |
| Ľ                                                                      |   | 4  | 29 | 國用 | 2020-07-24 | 2021-1학기 중 |      |      |     |       |     |       |           | (Arthur     |               |

### ③「신청내역」→「선발제목」 ♀ 쿄학교류목록에서 선발제목 선택 클릭

| 65 | 18 | 50 | u | Of |
|----|----|----|---|----|
| •  | 5  | 0  | n | -1 |

| 년도   | 202 🗘          | 학기        | 1학기   | ~ | 신청일자  | 202 07-24 🛗 |   |
|------|----------------|-----------|-------|---|-------|-------------|---|
| 선발제목 | 202 국기 중국/대만 표 | 건교환학생 프로그 | 경     | Q | 첨부파일  | 1           | Q |
| 승인상태 | ×              | 승인일자      | · • • | 1 |       |             |   |
| 취소여부 |                | 취소일자      | • •   | Ē | 취소자성명 |             |   |
| 취소사유 |                |           |       |   |       |             |   |

## ④「신청내역」→「첨부파일」 Q 클릭 → 스캔한 응시원서 및 제출서류 파일 업로드

※ 주의사항 : 첨부파일은 스캔하여 반드시 하나의 파일(PDF)로 만들어 업로드

| 0 신청내역 |                 |          |    | E | 1     |              |   |
|--------|-----------------|----------|----|---|-------|--------------|---|
| 년도     | 202 \$          | 학기       | 학기 | v | 신창일자  | 20: -07-24 🛅 |   |
| 선발제목   | 202 1학기 중국/대만 피 | 견교환학생 프로 | 그램 | Q | 청부파일  |              | Q |
| 승인상태   | ×               | 승인업자     |    |   |       |              |   |
| 취소여부   |                 | 취소일자     |    |   | 취소자성명 |              |   |
| 취소사유   |                 |          |    |   |       |              |   |

 ⑤「상세내역」→ 자매대학 기관명 중 1지망, 2지망 파견희망대학 선택 → 교환희망기간 (1개 학기, 2개 학기 중 선택)

| 🖸 상/ | ᅦ내역 | _  |         | * 지망 | 차수 선택 후 신청하시기 바랍니다 | <b>k</b> . 7             | 지망차수 초기화 |        |        |        |  |  |
|------|-----|----|---------|------|--------------------|--------------------------|----------|--------|--------|--------|--|--|
|      | 상태  | 순번 | ! 지망 국가 |      | 기관명                | 기관영문명                    | 3        | 수학언어구분 | 교환시작일자 | 교환희망기간 |  |  |
|      |     | 1  | 1       | 중국   | 하얼빈공업대학            | Harbin Institute of Tech | inology  |        |        |        |  |  |
|      |     | 2  | 2       | 중국   | 중국해양대학             | Ocean University of Ch   | ina.     |        |        |        |  |  |
|      |     |    |         |      |                    |                          |          |        |        |        |  |  |

### ⑥ 「공인외국어 성적 목록」→「추가」 클릭 후 해당 공인인증외국어 과목에 대한 세부정보 입력 또는 기존 입력된 정보 확인 (해당자에 한함)

| 🚺 공인외국 | 10 성적 목록 |    | * 제출할 공인외국어 성적이 있을 경우 [추가] 입력 후 신청하시기 바랍니다. |     |      |      |       |      |      |  |  |  |  |
|--------|----------|----|---------------------------------------------|-----|------|------|-------|------|------|--|--|--|--|
|        | 상태       | 순번 | ,<br>공인외국어인증과목                              | 급수명 | 취득점수 | 취득일자 | 인증기관명 | 발급번호 | 첨부파일 |  |  |  |  |
|        |          |    |                                             |     |      |      |       |      |      |  |  |  |  |

#### ⑦「파견교환교류신청목록」→ 지원내용 확인 후「신청」 클릭 후 지원완료!

| · 신성에 된 경우에는 전체교육 신성 취소 후에진 해 신성 가는 합니다.<br>· 응인증 또는 응인은 경우 유소 물가 합니다. |   |    |    |       |      |          |                  |      |        | ENANT O OT              | 0.0884 |                         |              |      |
|------------------------------------------------------------------------|---|----|----|-------|------|----------|------------------|------|--------|-------------------------|--------|-------------------------|--------------|------|
| a                                                                      | 썘 | 순변 | 변도 | হা    | 선생일자 | 선발파목     | 6234             | 승연일자 | 7/742  | 기추영운영                   | 125    | 신발경보<br>성경영문영           | 10,000       | 교환   |
| 0                                                                      |   | 1  | 20 | 1827) |      | . 171 31 | <u> 주관부서 승인용</u> |      | 하네소타대학 | University of Minnesota | 044694 | University of Minnesota | 200228085628 | 시작업자 |

<주의사항>

- 우측 상단 신청버튼 클릭 후 최종 신청처리가 완료됩니다.
- 신청 후 수정을 원할 경우, 취소사유를 적어 신청취소 버튼 클릭 후 수정하여 재신청하시기 바랍니다.
- 신청기간 이후 수정불가하오니 유의하시기 바랍니다.